## **Display of stops and shutdowns**

Click on the icon next to the date field.

To view the stops and turns off of the tracker, activate the "Show stops" filter below the time interval selection.

|                                                                                                 | Home GPS Mon                                                                                                    | itoring Travel Online Tracks storage                                                                 | Tools Soft Settings                                                                                                    |
|-------------------------------------------------------------------------------------------------|----------------------------------------------------------------------------------------------------|----------------------------------------------------------------------------------------------------|----------------------------------------------------------------------------------------------------|
| Close panel                                                                                     | Show track at 07.08.2023 Track d                                                                                                    | letails Clean To center Name Track tail                                                              | Show all                                                                                                    |
| Device selecti<br>GPS trackers                                                                  | Date and time: Filter modes:                                                                                                    |                                                                                                    | Active tracker: Real 1                                                                                                    |
| Tracke                                                                                          | <ul> <li>Period O Dates</li> </ul>                                                                                                    | ✓ Show stops                                                                                         | Lilleküla                                                                                                    |
| No group                                                                                        | O July 2023 August 2023 O                                                                                                    | Stop period: from 5 min.                                                                             |                                                                                                    |
| Cars Logistic car Logistic Car Couriers Couriers Courier 1 Courier 2 Demo tracker GPS Robot (De | Mo         Tu         We         Th         Fr         Sa         Su         Mo         Tu         We         Th         Fr         Sa         Su           1         2         1         2         3         4         5         6           3         4         5         6         7         8         9         7         6         9         10         11         12         13           10         11         12         13         14         15         16         14         15         16         17         18         19         20         21         22         23         21         22         23         24         25         21         27 | Shut off period: from 5 min.                                                                         | Kristine<br>Linni no                                                                                                    |
|                                                                                                 | 24 25 26 27 28 29 30 28 29 30 31<br>31<br>Days selected: 1<br>07.08.2023                                                                                                    | Moving mode:<br>O By foot O By car                                                                   |                                                                                                    |
|                                                                                                 | Time: 00:00-23:59                                                                                                    | <ul> <li>Ignore LBS coordinates</li> <li>Track with noise filtering</li> <li>Smoothing: 2</li> </ul> | al Tondi                                                                                                    |
|                                                                                                 | <ul> <li>Track color depend on speed</li> <li>Show moving direction<br/>at scale from: 9</li> </ul>                                                                                                    | Show track Close                                                                                     | Active of the second second se |
|                                                                                                 |                                                                                                    | Mustamae<br>Marcanon pris                                                                            | avage and a second                                                                                                    |

By moving the sliders, select what time to consider as a stop or turn off.

Select the calculation type "On foot" or "By car". Depending on the choice, different algorithms are applied, allowing optimal calculation of stops and shutdowns.

Click the "Load track" button to build the track. Click the "Apply and Close" button to simply save the settings without outputting stops.

Stops will be displayed on the map as an icon with the letter "**P**", shutdowns will be displayed as an "**Off**" icon. By clicking on the icon, information about the shutdown time will be displayed.

Last update: 2023/08/07 11:40 display\_of\_stops\_and\_shutdowns https://help.livegpstracks.com/doku.php?id=display\_of\_stops\_and\_shutdowns

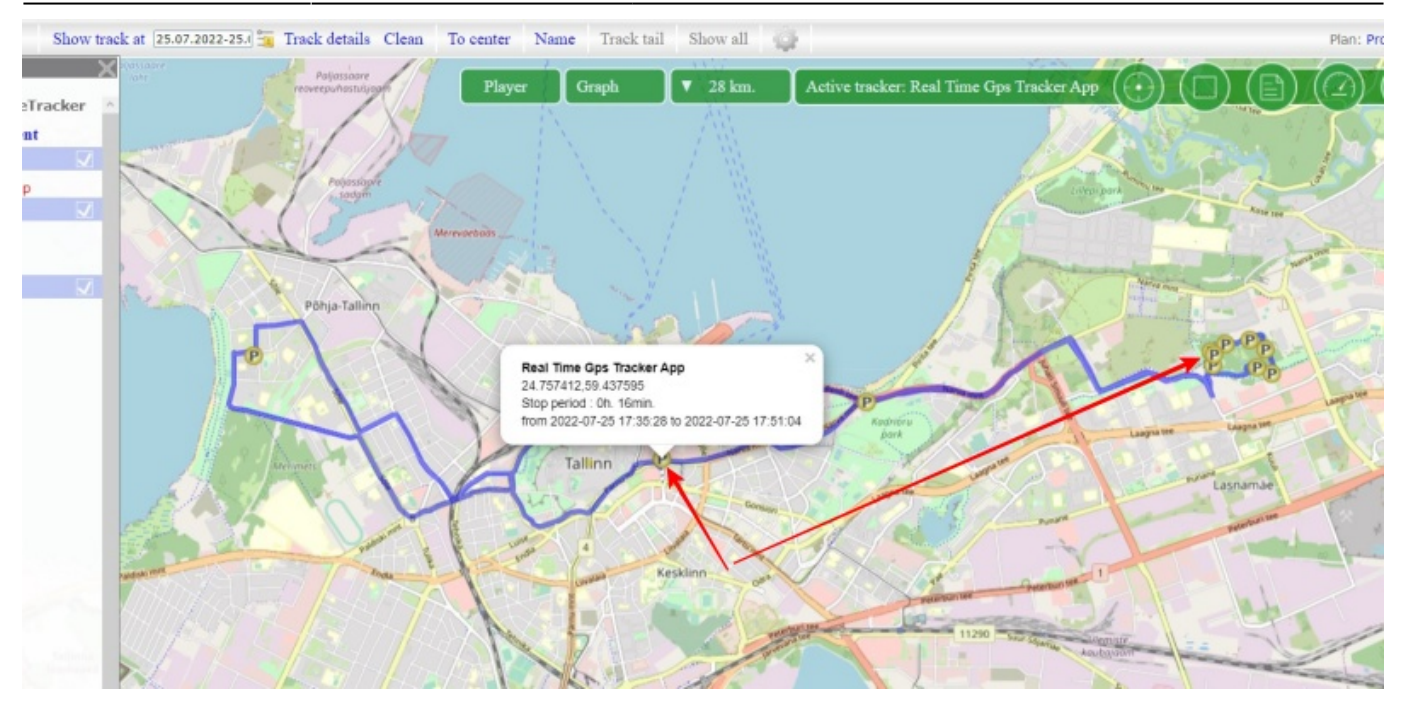

From: https://help.livegpstracks.com/ - LiveGPStracks.com

Permanent link: https://help.livegpstracks.com/doku.php?id=display\_of\_stops\_and\_shutdowns

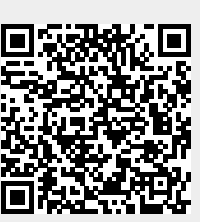

Last update: 2023/08/07 11:40